**REALME UI 4.0** 

## SETTINGS

## REALME

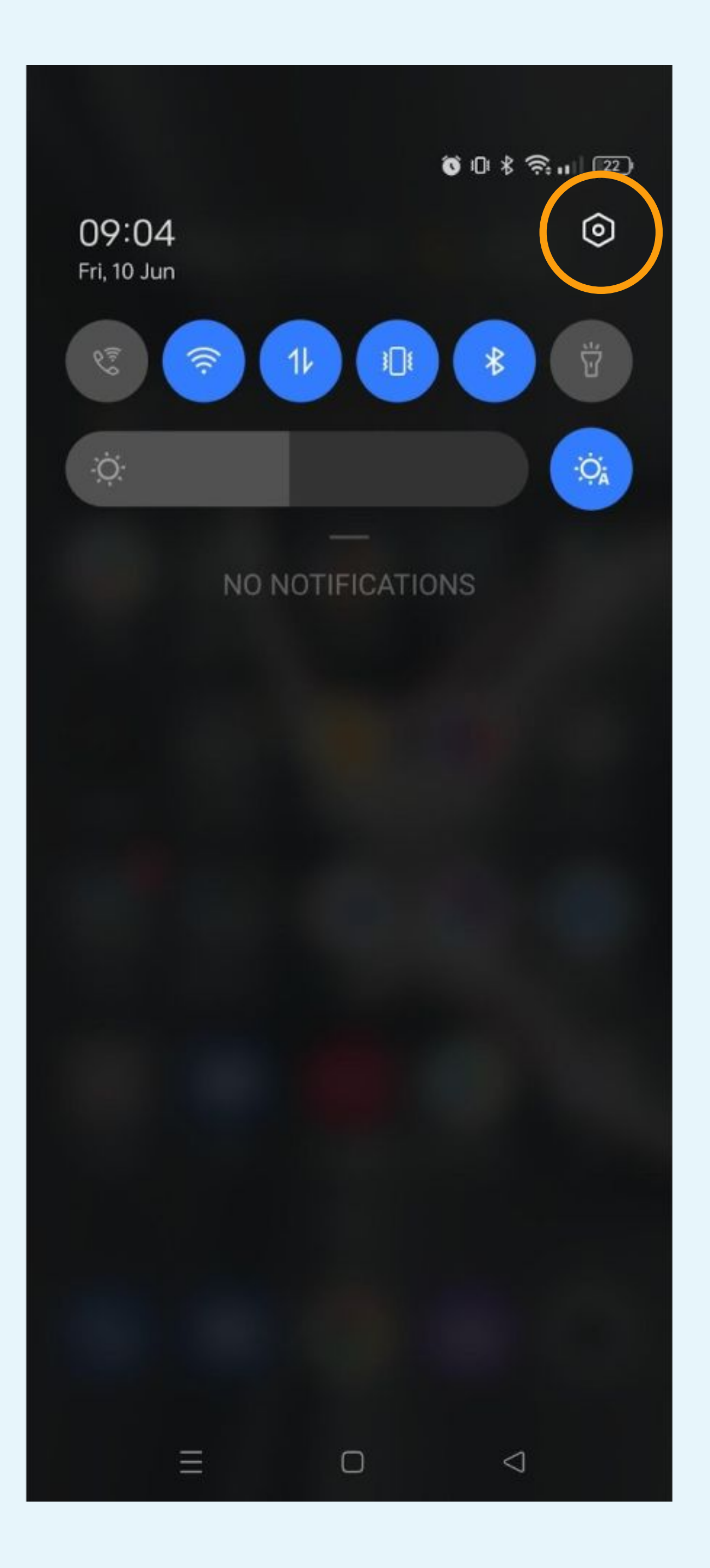

## Click on the gear icon to access to the Parameters

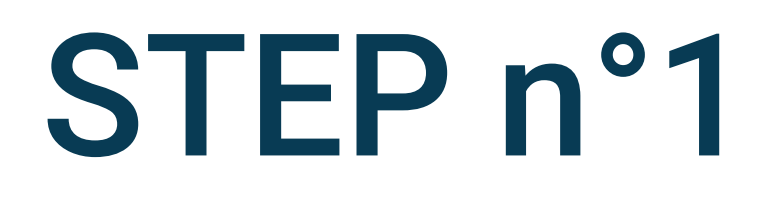

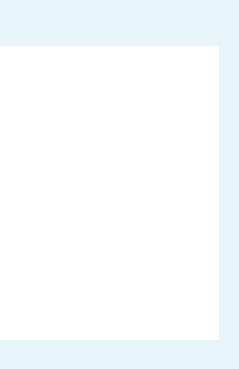

| 09:16            |                                 | ©10 \$ ≈  89    |  |
|------------------|---------------------------------|-----------------|--|
| Settings         |                                 |                 |  |
| (?)              | Password & security             | y >             |  |
| 3                | Privacy                         |                 |  |
| R <sup>2</sup> 3 | Safety & emergency              | , >             |  |
|                  | Battery                         |                 |  |
| 88               | Apps                            |                 |  |
| 2                | Location                        |                 |  |
| 0                | Special features                |                 |  |
| <b>%</b>         | Digital Wellbeing &<br>controls | parental >      |  |
| 0                | System settings                 |                 |  |
|                  | About device                    |                 |  |
|                  | Ξ                               | $\triangleleft$ |  |

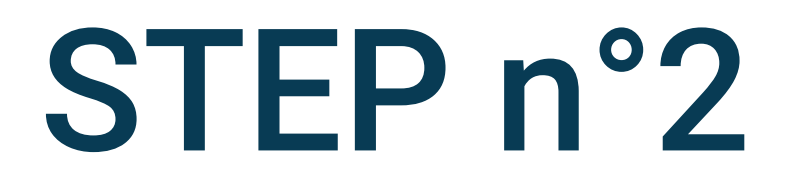

## Select Apps in the phone settings

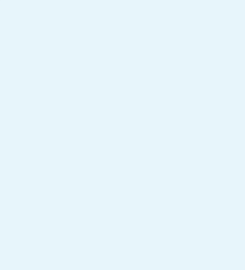

| 09:16                   | ©10 \$ ≈,,,  ®9) |
|-------------------------|------------------|
| ← Apps                  |                  |
| App management          |                  |
| Default apps            |                  |
|                         |                  |
| Special app access      |                  |
| Auto launch             |                  |
| Display over other apps | >                |
|                         |                  |

### App cloner

Some apps can be cloned. The cloned app will appear on the Home screen and can run at the same time as the original app.

### Split screen

### Recover Uninstalled System Apps

You might be looking for:

App lock

### STEP n°3

## Select App management

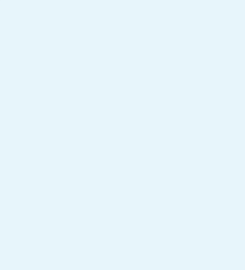

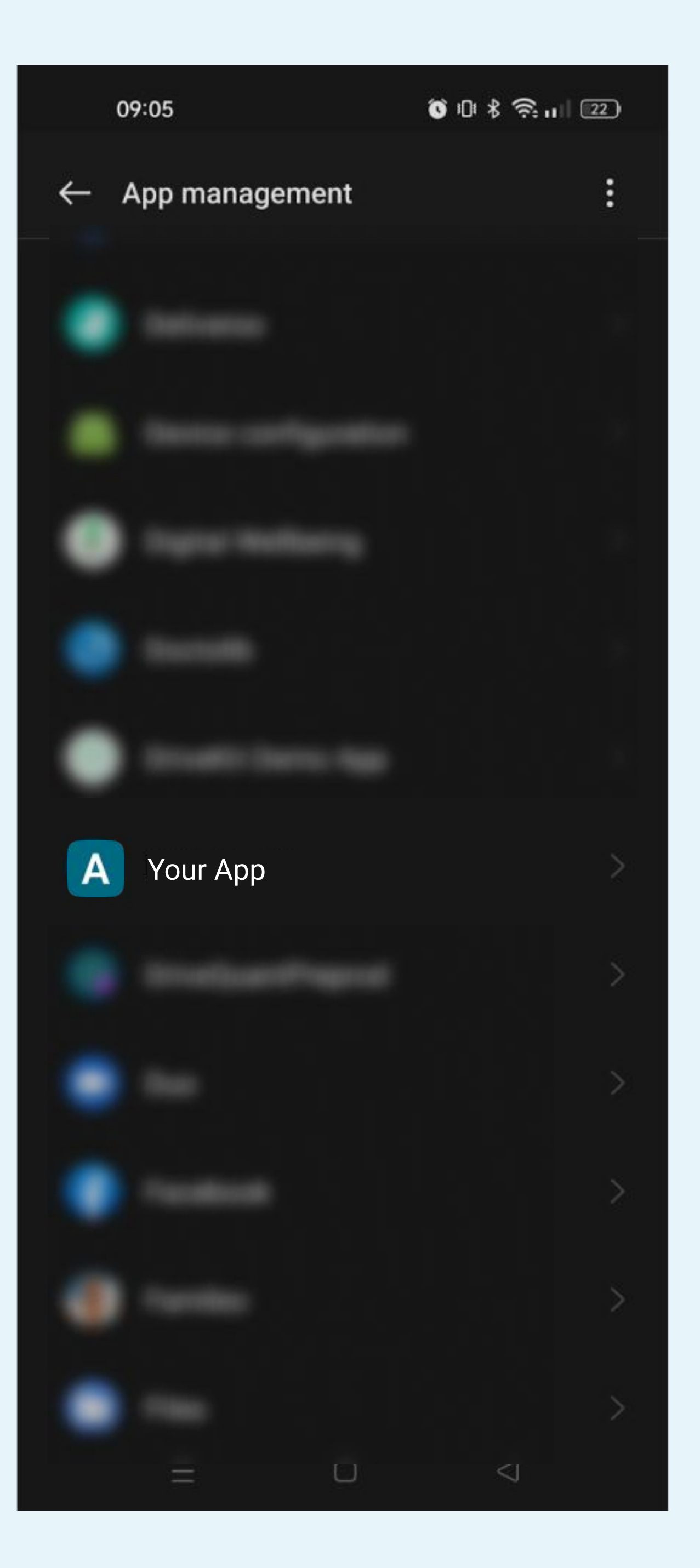

## Search and select the Your App application in the list of applications

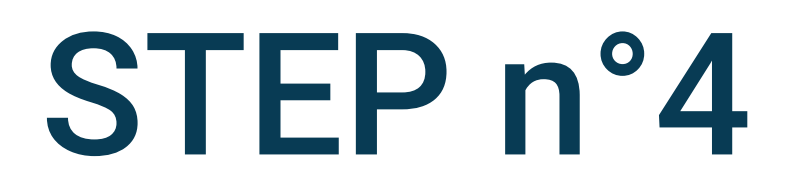

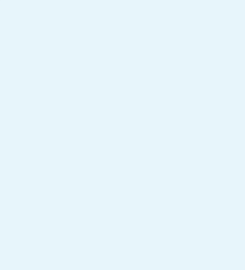

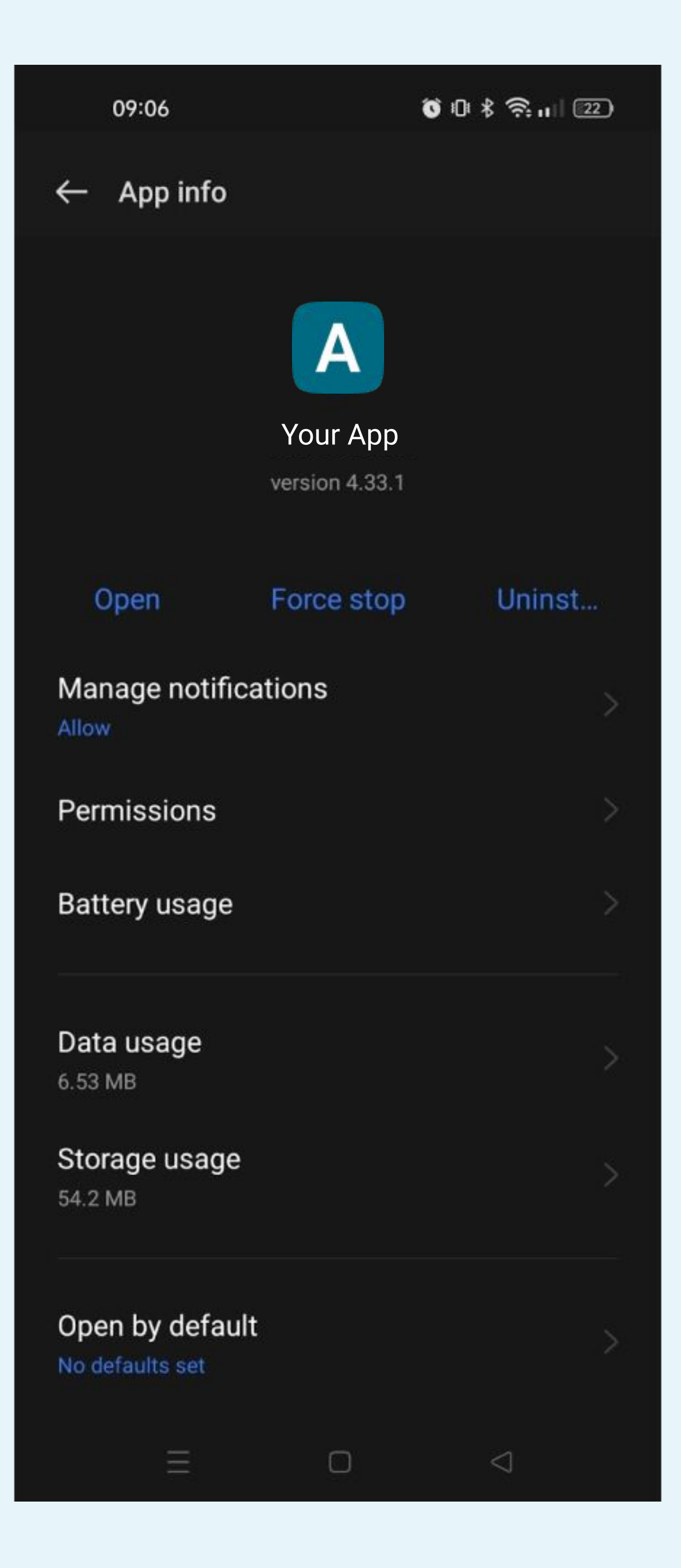

# Click on Battery usage on the application detail screen

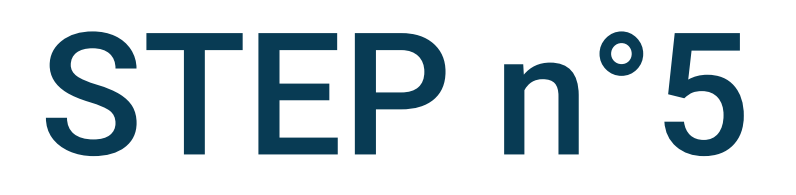

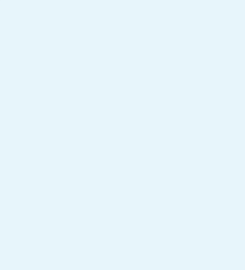

09:06

Ŭ II \$ ♠...| 22)

### $\leftarrow$ Your App

#### POWER CONSUMPTION CONTROLS

Allow foreground activity Allow services from this app to be brought to the foreground.

### Allow background activity

Do not restrict background activity for this app.

PRIVACY PERMISSIONS

Allow auto-launch

Force stop

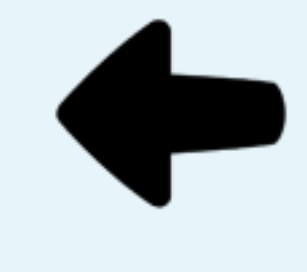

# Check that Allow background activity and Allow auto-launch are enabled

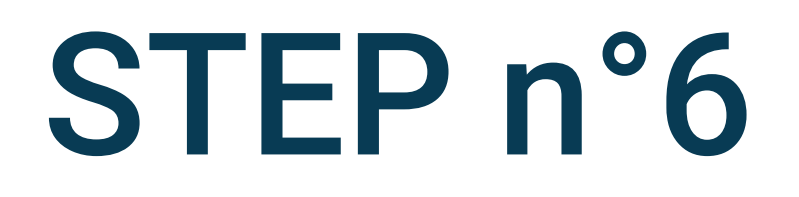

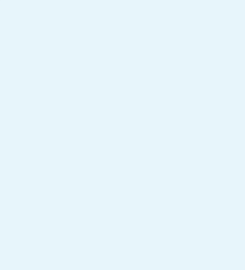